## 網路銀行應用系統 JAVA 安全性設定

- 一、解決方式
  - (一) 依以下作業系統版本開啟 JAVA 控制面版:
     作業系統版本 windows 7 以上:「控制台」→「程式集」→「Java」
     作業系統版本 windows xp:「控制台」→「Java」
  - (二) 依以下 JAVA 版本進行調整:
    - 1. JAVA 版本為版本 7 更新 45 ( JAVA 7 Update45):

| ▲ Java 控制面板                                                                                                    |
|----------------------------------------------------------------------------------------------------|
| 一般<br>更新 Java 安全 進階                                                                                                    |
| 局前於                                                                                                    |
| 檢視有關 Java 控制面板的版本資訊。                                                                                                    |
| <b>尾和</b> 於(B)                                                                                                    |
| 關於 Java                                                                                                    |
| Java <sup>™</sup><br>Standard Edition                                                                                                 |
| 版本 7 更新 45 (build 1.7.0_45-b18)<br>版權所有 (c) 2013,Ozacle 和 (或) 其關係機構。保留一切權利。<br>如需關於 Java Technology 的資訊以及瀏覽 Java 應用程式,請至 <u>http:</u> |
| Www.java.com                                                                                                    |
| 確定         取消                                                                                                    < |

(1) 點選「安全」頁籤調整 JAVA 安全層次:

調整 JAVA 安全層次為「中」。

| 一般  | 更新         | Java | 安全     | 進階        |              |       |                     |
|-----|------------|------|--------|-----------|--------------|-------|---------------------|
| ▼ 在 | 潮覽器<br>ヘロケ | 中取   | 刊 Java | 內容(E)     |              |       |                     |
| ~   | 王眉公        |      | P      |           | 非常高          |       |                     |
|     |            |      |        |           | 高(建議的最低      | 医安全性) |                     |
| 最不  | 安全部        | 定-;  | 允許所    | 月 Java 應J | 中<br>用程式在安全排 | 是示顯示之 | :後執行。               |
|     |            |      |        |           | 回復安全提        | 示(R)  | 管理憑證(M)             |
|     |            |      |        |           |              |       | 88 <b>(*</b> 88.00) |

- (2) 關閉所有瀏覽器,重新開啟瀏覽器及臺灣企銀網路銀行網站。
- 2. JAVA 版本為版本 7 更新 51 (JAVA 7 Update 51):

| 」<br>Java 控制面板                                                                          |       |
|-----------------------------------------------------------------------------------------|-------|
| 一般<br>更新   Java   安全   進階                                                               |       |
| <b>尾周於</b>                                                                              |       |
| 檢視有關 Java 控制面板的版本資訊。                                                                    |       |
|                                                                                         | 關於(B) |
| 網路設定                                                                                    |       |
| 網路設定在進行網路網路這線底使用。依照預設,Java 路使用 Web 瀏覽與<br>僅進階使用 關於 Java                                 |       |
|                                                                                         |       |
| · · · · · · · · · · · · · · · · · · ·                                                   |       |
| 悠在 Java 題<br>階使用者者 Lava Standard Edition                                                | 進     |
| Java                                                                                    |       |
| <b>瀏覽器已期</b><br>振本7更新51 (build 1.7.0_51-b13)<br>野糠酢有(c)2013 + Oserta 和(成) 耳關係機構。保留一切機利。 |       |
|                                                                                         |       |
| Mwww.java.com<br>//www.java.com                                                         |       |
|                                                                                         |       |
| ORACLE                                                                                  |       |
|                                                                                         |       |
|                                                                                         |       |
|                                                                                         |       |
| 確定 取消                                                                                   | 套用(A) |

(1) 先點選「安全」頁籤後,再點選「編輯網站清單」,新增例外網站清單。

| 🛃 Java 控制面板                    | - • · ×      |
|--------------------------------|--------------|
| 一般 更新 Java 安全 進階               |              |
| ☑ 在瀏覽器中啟用 Java 內容(E)           |              |
| 安全層次                           |              |
|                                |              |
|                                |              |
| □ - 高 (建議的最低安全性)               |              |
|                                |              |
| - <del>中</del>                 |              |
| 允許執行信任授權單位憑證識別的 Java 應用程式。     |              |
| 例外網站清單                         |              |
| 從下列網站啟動的應用程式將能夠在適當的安全提示顯示之後執行。 |              |
| 按一下編輯網站清單<br>將項目新增至此清單         | <b>5單(S)</b> |
| 回復安全提示(R) 1                    | 管理憑證(M)      |
|                                |              |
| 確定取消                           | 套用(A)        |

(2) 先點選「新增」,再於位置輸入「https://nnb.tbb.com.tw」後點選按 「確定」。

| <u>《</u> 例外網站清單          |            |             |
|--------------------------|------------|-------------|
| 從下列網站啟動的應用程式將能夠在適何       | 勤的安全提示顯示之( | <b>後執行。</b> |
| 位署                       |            |             |
| https://nnb.tbb.com.tw   |            |             |
| 2                        |            |             |
|                          |            |             |
|                          |            | -           |
|                          |            |             |
| 📲 使用 FILE 和 HTTP 協定的網站都被 | '視為有安全風險。  | 新增(A) 移除(R) |
| 建議您儘可能使用 HTTPS 網站。       |            | 3           |
|                          |            | 確定取消        |

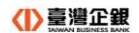

(3) 例外網站清單新增完成如下圖。

| 🔊 Java 控制面板                                             |           |
|---------------------------------------------------------|-----------|
| 一般 更新 Java 安全 進階                                        |           |
| ☑ 在瀏覽器中啟用 Java 內容(E)                                    |           |
| 安全層次                                                    |           |
|                                                         |           |
| □ 高 (建議的最低安全性)                                          |           |
| - 中<br>允许執行信任授機單位憑證識別的Taya 應用程式。                        |           |
|                                                         |           |
| 例外網站清單<br>從下列網站啟動的應用程式將能夠在適當的安全提示 <mark>解</mark> 示之後執行。 |           |
| https://mb.tbb.com.tw                                   | 站清單(\$)   |
| 回復安全提示(R)                                               | 管理憑證(M)   |
| 確定取消                                                    | í ( 套用(A) |

- (4) 關閉所有瀏覽器,重新開啟瀏覽器及臺灣企銀網路銀行網站。
- 二、例外情況
  - Windows XP 作業系統更新 32 位元 Java 7 Update 51 也調整 JAVA 安 全,將「<u>https://nnb.tbb.com.tw</u>」新增到例外網站清單後仍無法使用, 應為更新 JAVA 不完整,移除 Java 7 Update 51 後重新安裝,安裝完後, 就可以登入。
  - Windows 7 64bit 作業系統調整 JAVA 安全到 「中」後仍無法使用,加 裝 Java 7 Update 51(64bit),再將「<u>https://nnb.tbb.com.tw</u>」新增到例 外網站清單後,就可以登入。